# MODE D'EMPLOI PROMOTION INTERNE

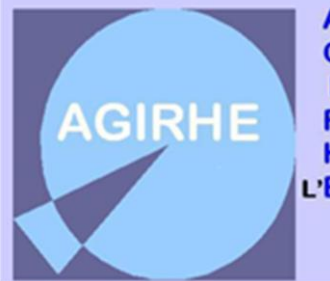

AIDE À LA GESTION I NFORMATISÉE DES RESSOURCES HUMAINES ET DE L'E MPLOI

**/otre application « Carrières »** 

Une question ? Une remarque ?

N'hésitez pas à nous contacter

SERVICE CARRIERES ET INSTANCES PARITAIRES

#### Vos référentes du Service :

Sophie LACH (Responsable du service)

Marlène GIROD (Suivi des Carrières)

Lucille GIRARD (CT/CHSCT)

Emilie MAHIER (CAP C)

<u>Aurélie VIARD</u> (CAP A et B / CCP A, B et C)

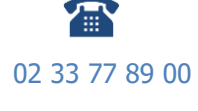

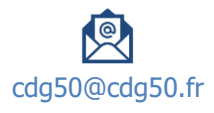

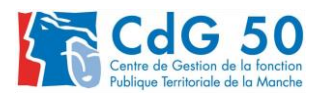

## SOMMAIRE

| VOTRE APPLICATION « CARRIERES »                          | 3   |
|----------------------------------------------------------|-----|
| A. LE LOGICIEL EN QUELQUES CLICS                         | 3   |
| 1. Connectez-vous au Site                                | 3   |
| 2. Mettre vos Identifiants                               | 3   |
| 3. Accéder à l'application                               | 3   |
| Le tableau de bord                                       | . 3 |
| B. L'ONGLET L.D. GESTION                                 | 4   |
| 1. Promotion interne                                     | 4   |
| a. Nouvelle demande                                      | , 4 |
| b. Formations                                            | . 5 |
| c. Expériences professionnelles                          | . 5 |
| d. Tutorat                                               | . 5 |
| 2. Générer l'imprimé de saisine                          | 6   |
| 3. Transmission dématérialisée des pièces justificatives | 6   |
| a. Ajouter les pièces dans notre logiciel AGIRHE         | , 6 |
| b. Envoyer votre demande au CDG                          | . 7 |
| 4. Liste des dossiers                                    | 7   |

## **VOTRE APPLICATION « CARRIERES »**

## A. LE LOGICIEL EN QUELQUES CLICS

#### 1. Connectez-vous au Site

https://www.agirhe-cdg.fr/agirhe2/?dep=50

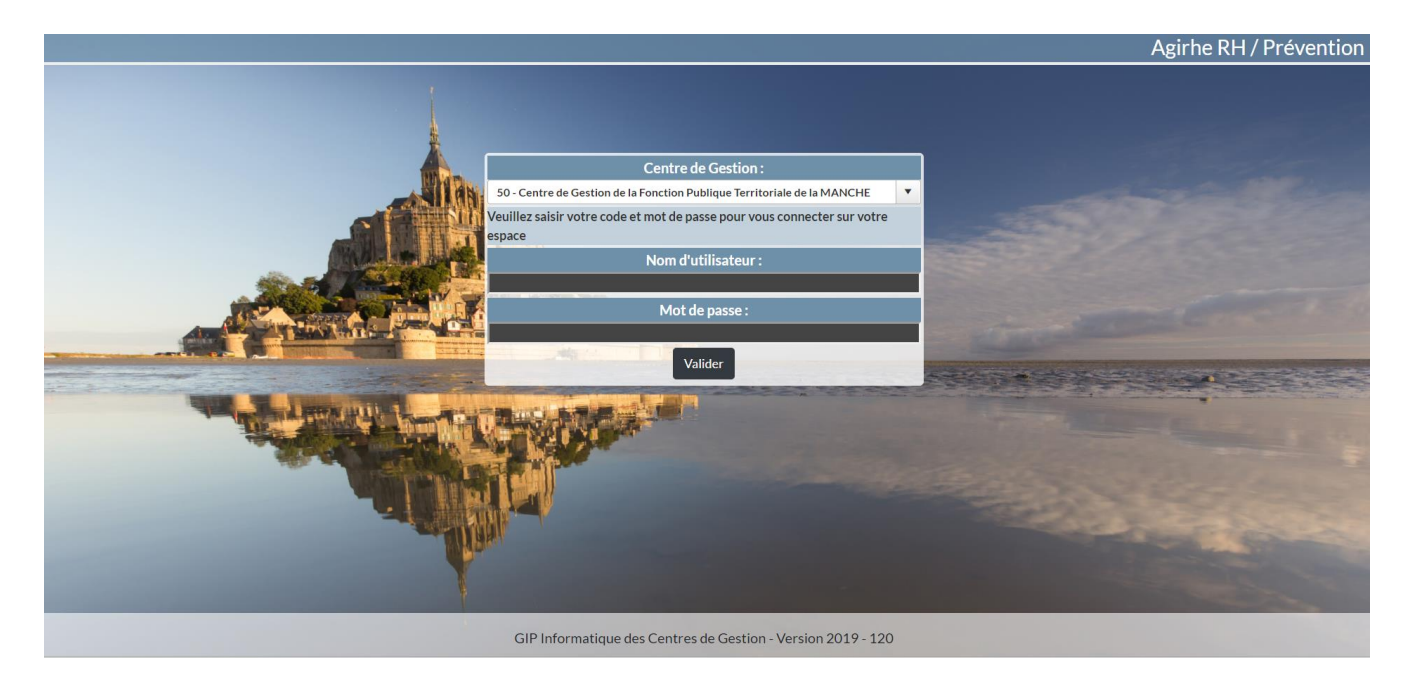

#### 2. Mettre vos Identifiants

Renseignez le nom d'utilisateur et le mot de passe attribués à votre collectivité.

#### 3. Accéder à l'application

#### Le tableau de bord

Vous arrivez ensuite sur la page d'accueil de l'application avec votre tableau de bord suivant :

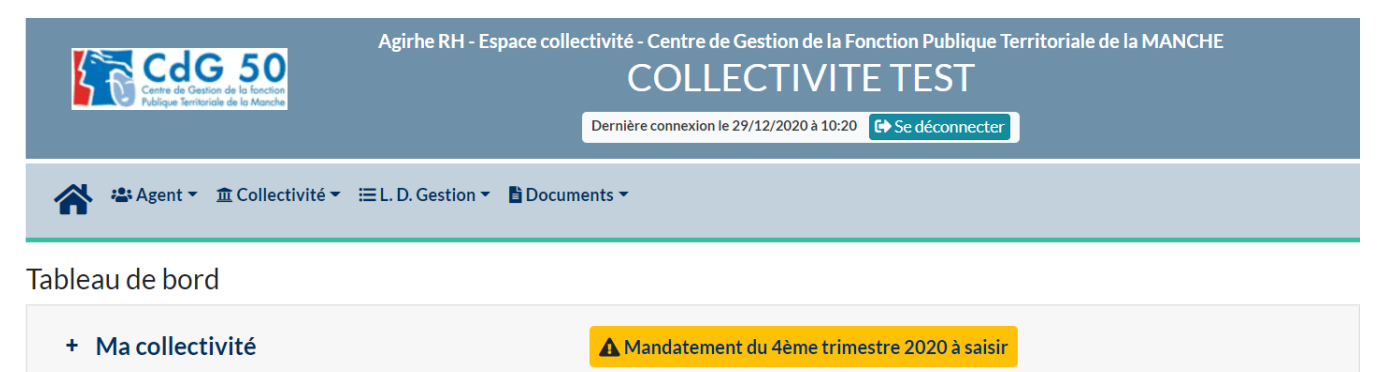

Ce tableau regroupe divers onglets :

- un onglet « actualités » avec notamment les dates des prochaines instances et le cas échéant des informations, dont on aurait besoin de vous communiquer,
- un onglet Ma collectivité dans lequel vous avez accès à la fiche de votre collectivité, la liste des cotisations et ajouter une cotisation.

## B. L'ONGLET L.D. GESTION

#### 1. Promotion interne

Sur la page d'accueil de l'application, vous devez cliquer sur l'onglet « L.D. Gestion », qui vous permettra d'accéder au module « Promotion interne », il conviendra alors de cliquer sur « Promotion interne » et « Nouvelle demande » :

| CdG 50<br>Centre de Castion de la fonction<br>Adrigue Territoriale de la Manche | Agirh                                             | e RH - E  | space collectivité - Centre<br>COLLECTIVIT | e de Gestion de la Ma<br>E TEST<br>Ge Se déconnecter | nche                  |
|---------------------------------------------------------------------------------|---------------------------------------------------|-----------|--------------------------------------------|------------------------------------------------------|-----------------------|
| 🖌 🛎 Agent 🔹 宜 Collectivité 🕶                                                    | EL. D. Gestion ▼ Docume                           | ents 🔻    |                                            |                                                      |                       |
| Tableau de bord                                                                 | Lignes Directrices de Ges<br>Avancements de grade | tion<br>• |                                            |                                                      |                       |
| - Actualités CDG                                                                | Promotion interne                                 | ×         | Nouvelle demande<br>Liste des dossiers     |                                                      | 1<br>actualité à lire |

#### a. Nouvelle demande

Vous allez arriver sur une page qui s'intitule « Dossier de promotion interne ».

Pour pouvoir enregistrer votre demande, vous devez au préalable avoir défini vos lignes directrices de gestion, après avis du Comité Technique, et avoir téléchargé le document dans notre logiciel AGIRHE.

| < Retour                                                       |                                                                                                    |                                          |                                                                                        |                                                |
|----------------------------------------------------------------|----------------------------------------------------------------------------------------------------|------------------------------------------|----------------------------------------------------------------------------------------|------------------------------------------------|
|                                                                | Do                                                                                                  | ossier de promo                          | tion interne                                                                           |                                                |
| Afin de déposer un dossier d<br>vous invitons en parallèle à v | e promotion interne, nous vous rappelons qu'il (<br>otre demande, à saisir le prochain comité techn | convient au préala<br>ique, dont la date | able d'avoir arrêté vos lignes directrices<br>limite est fixée au mardi 20 avril 2021. | de gestion (LDG). Si cela n'est pas fait, nous |
| Collectivité                                                   | COLLECTIVITE TEST                                                                                   | •                                        |                                                                                        |                                                |
| Gestionnaire                                                   | Sélectionnez un contact                                                                             | •                                        | Mail                                                                                   |                                                |
| Nom prénom (grade) de<br>l'agent                               |                                                                                                    | <b>•</b> Q                               |                                                                                        |                                                |
| PROPOSITION DE PROMO                                           | TION INTERNE                                                                                        |                                          |                                                                                        |                                                |
| Situation actuelle                                             |                                                                                                    |                                          |                                                                                        |                                                |
| Ordre de priorité                                              |                                                                                                    |                                          |                                                                                        |                                                |
| Un autre agent a-t-il déjà été<br>du grade proposé?            | inscrit sur la liste d'aptitude   Non O Oui                                                         |                                          | Précisez la dernière année                                                             |                                                |
| Grade                                                          |                                                                                                    |                                          | Echelon                                                                                |                                                |
| NBI                                                            |                                                                                                    |                                          | Date d'effet                                                                           |                                                |
| Date de nomination stagiairo                                   |                                                                                                    |                                          | Date de nomination dans le<br>cadre d'emploi                                           |                                                |
| A part                                                         | ir de cette page, vous allez pouvoir                                                                | établir votre                            | dossier de promotion interne.                                                          |                                                |
| A N'out                                                        | liez pas de cliquer sur le bouton                                                                   | ✓ Valider                                | à la fin de votre demande,                                                             | afin d'enregistrer le dossier.                 |

#### b. Formations

Dans ce tableau, il faut indiquer l'ensemble des formations **<u>obligatoires ou non obligatoires</u>** effectuées par l'agent jusqu'au 31/12/2020.

Formation

| + Ajouter                 |       |                                                                     |                                                                                                    |     |
|---------------------------|-------|---------------------------------------------------------------------|----------------------------------------------------------------------------------------------------|-----|
| Date de début Date de fin | Durée | Туре                                                                | Intitulé                                                                                               |     |
|                           |       |                                                                     | <b>•</b>                                                                                               | ✓ × |
| Aucune ligne              |       |                                                                     |                                                                                                    | ▲   |
| Total:                    |       | formation d'adapta<br>formation de profes                           | tion à l'emploi (FAE)<br>ssionnalisation au 1er emploi                                                 |     |
|                           |       | formation de profes<br>formation suite à l'a<br>formation de perfec | ssionnalisation tout au long de la carrièr<br>affectation sur un poste à responsabilité<br>ctionnement | e 🗸 |

#### c. Expériences professionnelles

Dans ce tableau, il convient :

- <sup>th</sup> d'indiquer l'ensemble des activités professionnelles de l'agent toutes fonctions publiques et activités professionnelles autres *(secteur privé, associatif, organisation européenne ou internationale)*
- 🖖 et de préciser pour chaque expérience, s'il s'agit d'une mobilité externe ou interne.

| Expériences professionnelles |                  |             |       |                                                                                                    |           |        |          |   |   |
|------------------------------|------------------|-------------|-------|----------------------------------------------------------------------------------------------------|-----------|--------|----------|---|---|
|                              | + Ajouter        |             |       |                                                                                                    |           |        |          |   |   |
|                              | Date de<br>début | Date de fin | Durée | Туре                                                                                                    |           | Métier | Mobilité |   |   |
|                              |                  |             |       | Debué                                                                                                    | •         | -      |          | • | × |
|                              | Aucune ligne     |             |       | Collectivité < 10 agen                                                                                                    | its       |        |          |   |   |
|                              |                  | Total:      |       | Collectivite < 10 agents<br>Collectivité entre 10 et 50 agents<br>Collectivité entre 50 et 100 agents<br>Collectivité > 100 agents<br>Département ou région<br>Fonction publique Etat<br>Fonction publique Hospitalière<br>Secteur associatif | ts        |        |          |   |   |
|                              |                  |             |       | Jiganisation Europee                                                                                                    | enne ou m |        |          |   |   |

#### d. Tutorat

Dans ce tableau, il convient de préciser si votre agent a bénéficié d'une période de tutorat et/ou accompagnement et/ou maitre d'apprentissage d'un agent.

| Tutorat |                           |       |                         |   |     |
|---------|---------------------------|-------|-------------------------|---|-----|
|         | + Ajouter                 |       |                         |   |     |
|         | Date de début Date de fin | Durée | Туре                    |   |     |
|         |                           |       |                         | • | ✓ × |
|         | Aucune ligne              |       | Tutorat                 | A |     |
|         | Total:                    |       | Accompagnement          |   |     |
|         |                           |       | interio e approntissago | • |     |

#### 2. Générer l'imprimé de saisine

Apres avoir renseigné le formulaire, vous devez ensuite générer l'imprimé de saisine en cliquant sur le bouton suivant :

| Un document WORD va alors s'ouvrir.   | Here and the second second sec |
|---------------------------------------|----------------------------------------------------------------------------------------------------|
| Certains champs devront être complété | s directement sur le document WORD :                                                                                                    |
| S INTERRUPTION DE SERVIO              | Œ                                                                                                    |

Après avoir complété et vérifié les informations figurant sur le document, il convient ensuite de le faire signer à votre autorité territoriale pour pouvoir nous le transmettre ensuite signé sur le logiciel AGIRHE.

#### 3. Transmission dématérialisée des pièces justificatives

#### a. Ajouter les pièces dans notre logiciel AGIRHE

Pour ajouter les pièces justificatives, il convient de cliquer sur le bouton + Nouvelle pièce

Une fenêtre va alors s'ouvrir :

| Téléchargement d'une pièce                                                                                              | × |
|----------------------------------------------------------------------------------------------------|---|
| Pièce justificative :           Fichier (pdf, taille max 10 Mo) :       Choisir un fichier         Aucun fichier choisi |   |
| Télécharger le fichier Annuler                                                                                          |   |

Vous devez ensuite sélectionner l'intitulé de votre pièce dans la liste déroulante :

| Téléchargement d'une pièce      |                                                                                                    |   | ×  |
|---------------------------------|----------------------------------------------------------------------------------------------------|---|----|
| Pièce justificative :           |                                                                                                    | • |    |
| Fichier (pdf, taille max 10 Mo) | Arrêté justifiant l'accès au cadre d'emplois (uniquement pour les catégories A e<br>B)                              | t |    |
| Télécharger le fichier          | Attestation de réussite à un examen professionnel (le cas échéant) Attestations de formation délivrées par le CNFPT | ł | er |

Et cliquer sur « Télécharger le fichier ».

Il faut effectuer cette étape pour chaque pièce à joindre au dossier.

Après avoir inséré tous vos documents, la liste totale des pièces téléchargées sera ensuite visible :

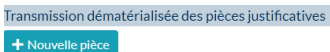

| Nom des pièces                                                                                                    | Validée |
|----------------------------------------------------------------------------------------------------|---------|
| Arrêté justifiant l'accès au cadre d'emplois (uniquement pour<br>les catégories A et B).pdf                                                                                                    | 0       |
| Attestation de réussite à un examen professionnel (le cas<br>échéant).pdf                                                                                                    | 0       |
| Attestations de formation délivrées par le CNFPT.pdf                                                                                                    | 0       |
| Copie des contrats et ou arrêtés toutes fonctions publiques et<br>activités professionnelles autres non saisi dans Agirhe<br>(uniquement pour les catégories A et B).pdf                         | 0       |
| Copie du diplôme ou VAE (uniquement pour les catégories A et B).pdf                                                                                                    | Θ       |
| Copie du mandat syndicat (le cas échéant et uniquement pour<br>les catégories A et B).pdf                                                                                                    | 0       |
| Document justifiant le suivi de la préparation au concours ou la<br>présentation au concours de la promotion interne sollicitée (le<br>cas échéant et uniquement pour les catégories A et B).pdf | 0       |
| Document justifiant le tutorat et,ou accompagnement et,ou<br>maitre d'apprentissage d'un agent (le cas échéant et<br>uniquement pour les catégories A et B).pdf                                  | 0       |
| Evaluation année N-1.pdf                                                                                                    | Θ       |
| Fiche de poste actuelle.pdf                                                                                                    | 0       |
| Fiche du nouveau poste (le cas échéant).pdf                                                                                                    | Θ       |
| Organigramme de la Collectivité.pdf                                                                                                    | 0       |
| Rapport détaillé de la collectivité.pdf                                                                                                    | Θ       |
| Saisine datée et signée par l'Autorité Territoriale.pdf                                                                                                    | 0       |
|                                                                                                    |         |

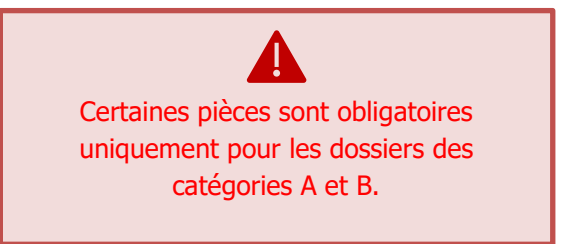

#### b. Envoyer votre demande au CDG

Dernière étape, il convient maintenant de transmettre votre demande au CDG, pour cela, cliquer sur le bouton « **Transmettre au CDG** ».

Les dossiers complets (l'imprimé de saisine et la totalité des pièces jointes) datés et signés par l'autorité territoriale devront être déposés uniquement sur le <u>logiciel AGIRHE</u> (ni envoi postal, ni mail)

| ✓ Valider        → Transmettre au CDG |           |                       |                      |
|---------------------------------------|-----------|-----------------------|----------------------|
|                                       | ✓ Valider | 🖶 Valider et imprimer | → Transmettre au CDG |

Un mail sera alors envoyé au gestionnaire du CDG.

Après cette étape, vous aurez déposé un dossier de promotion interne et l'état de votre dossier deviendra « Transmis au CDG » :

#### 4. Liste des dossiers

Vous pouvez suivre l'avancement de votre demande, à partir de liste des dossiers :

|         | Liste des dossiers de promotion interne |            |                    |                      |        |            |         |          |  |  |
|---------|-----------------------------------------|------------|--------------------|----------------------|--------|------------|---------|----------|--|--|
| Collect | tivité : COLLECTIVITE TEST              | r          | Séance :           | <b>•</b>             |        |            |         |          |  |  |
| N°      | Collectivité                            | Nom Prénom | Promotion proposée | Etat                 | Séance | Créé       | Modifié |          |  |  |
| 3231    | COLLECTIVITE TEST                       | X Test     | rédacteur          | En cours de création |        | 15/03/2021 |         | <b>İ</b> |  |  |
| 3217    | COLLECTIVITE TEST                       | X Test     | agent de maîtrise  | Transmis au CDG      |        | 12/03/2021 |         |          |  |  |